《メール管理のコツ》》

反響メールを探しやすくするために お使いのメールに 自動振分け設定を行いましょう

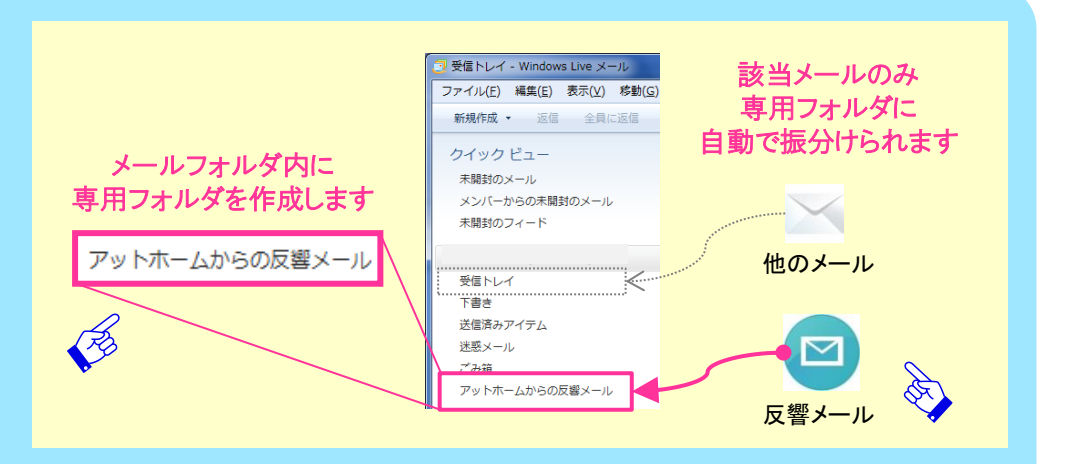

《設定例/Windows Live メールをご利用の場合》

## 【ステップ1】専用フォルダを作成する 右クリック→「フォルダーの作成」→フォルダ名を入力

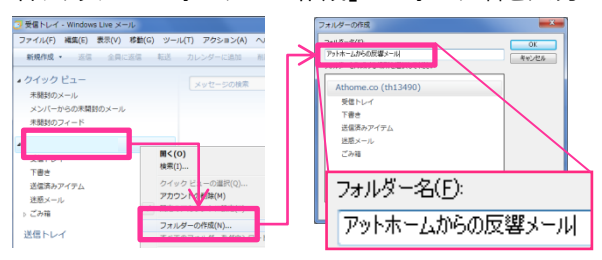

## 【ステップ2】自動振分けの設定を行う (2-1)「ツール」→「メッセージルール」→「メール」

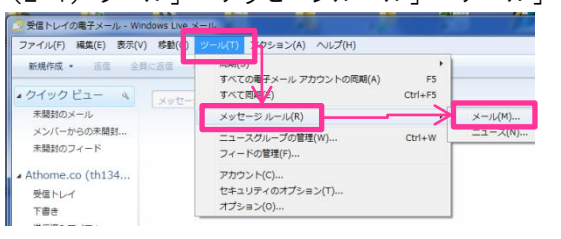

※文言は一例です。 ※お使いのメールソフトによって設定方法は異なります。 ※「物件」及び「御社会員ページ」への反響用のメールアドレスです。 ※コピー用に記載しています。こちらからメールを送らないようご注意ください。

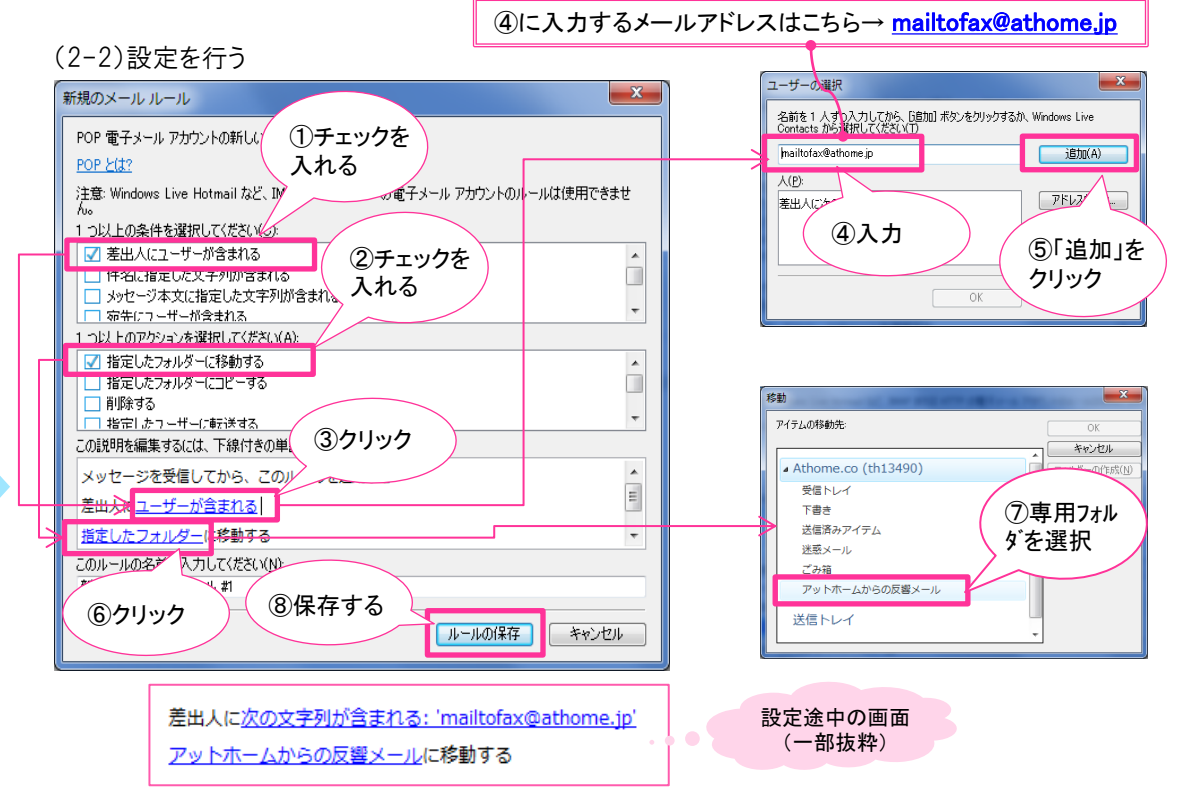